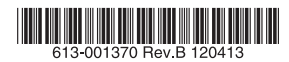

## TUGARUPILI T-HANDELATUF

## 取扱説明書

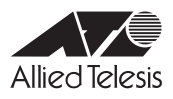

## CentreCOM® **IA810M**

## 取扱説明書

#### 本製品のご使用にあたって

本製品は、医療・原子力・航空・海運・軍事・宇宙産業など人命に関わる場合や高度 な安全性・信頼性を必要とするシステムや機器としての使用またはこれらに組み込 んでの使用を意図した設計および製造はされておりません。

したがって、これらのシステムや機器としての使用またはこれらに組み込んで本製 品が使用されることによって、お客様もしくは第三者に損害が生じても、かかる損 害が直接的または間接的または付随的なものであるかどうかにかかわりなく、弊社 は一切の責任を負いません。

お客様の責任において、このようなシステムや機器としての使用またはこれらに組 み込んで使用する場合には、使用環境・条件等に充分配慮し、システムの冗長化な どによる故障対策や、誤動作防止対策・火災延焼対策などの安全性・信頼性の向上 対策を施すなど万全を期されるようご注意願います。

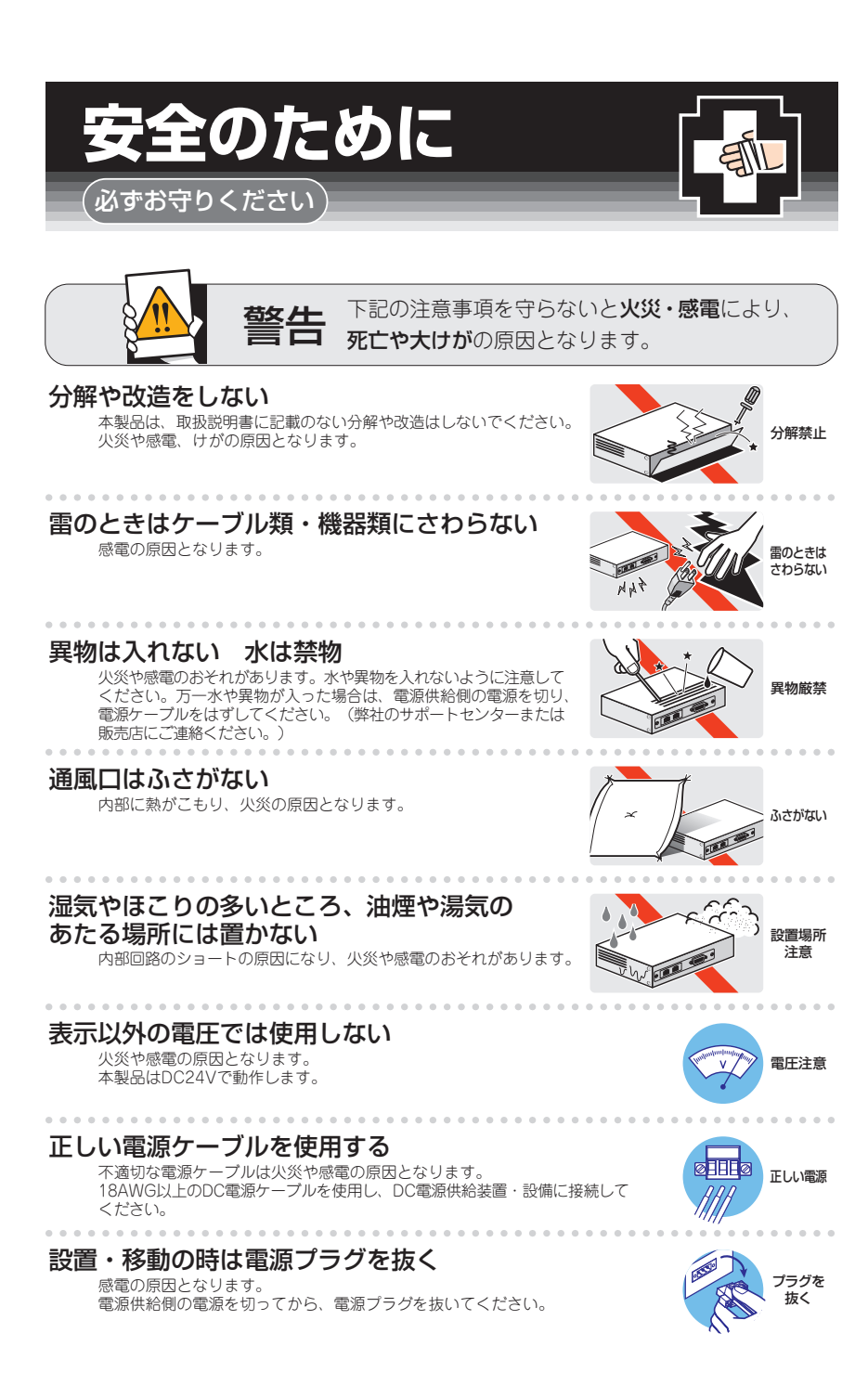

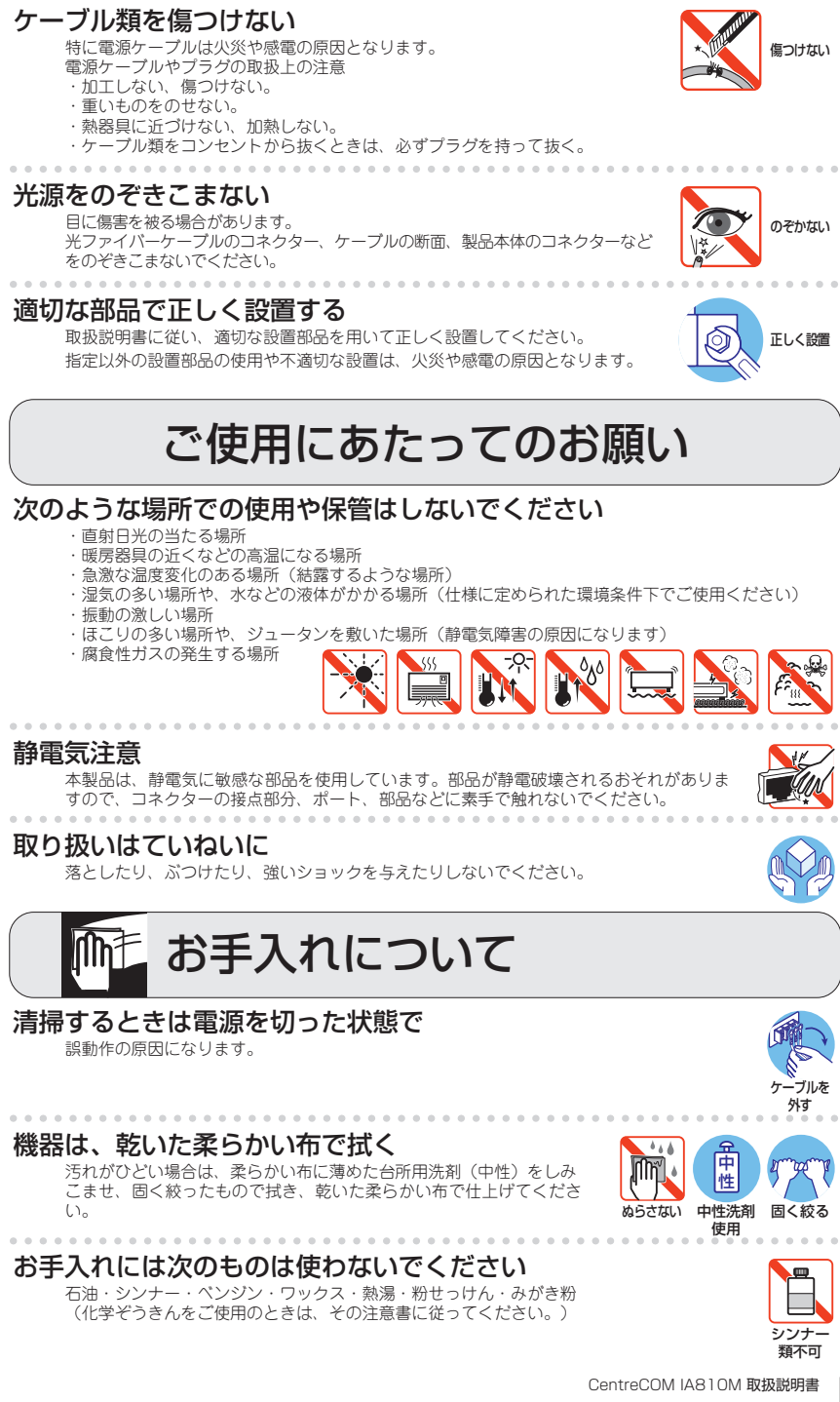

## はじめに

このたびは、CentreCOM IA810Mをお買いあげいただき、誠にありがとうございます。

CentreCOM IA810Mは、10BASE-T/100BASE-TXポートを8ポート、100BASE-FX ポートを2ポート装備し、DIN レールマウントに対応したインダストリアル・イーサネッ ト・スイッチです。

産業用途では一般的なDC24V電源入力に対応し、ポート、LED、電源入力部をすべて前面に集約しているため、DINレール設置時の作業性にも優れています。また産業用として求められる各種規格にも準拠しており、過酷な環境下でも安心して使用できます。

動作時温度60℃に対応し、高温環境下への設置が可能です。ファンレス設計で、粉塵の 吸い込みなどによる障害への不安もありません。

豊富な省エネ機能を実装しており、特にトリガー機能を用いて指定期間LEDの消灯、ポートの機能停止(シャットダウン)を実行できるエコトリガー機能は、大幅な省電力効果 を実現するほか、ネットワークへの侵入を完全に防ぐセキュリティー機能としても効果 があります。

Telnet、コンソールポートのほかWebからも各機能の設定が可能で、CLIとGUIの2種類のユーザーインターフェースをサポートしています。また、SNMP機能の装備により、SNMPマネージャーから各種情報を監視・設定することができます。

#### 最新のファームウェアについて

弊社は、改良(機能拡張、不具合修正など)のために、予告なく本製品のファームウェア のバージョンアップやパッチレベルアップを行うことがあります。最新のファームウェ アは、弊社ホームページから入手してください。

なお、最新のファームウェアをご利用の際は、必ず弊社ホームページに掲載のリリース ノートの内容をご確認ください。

http://www.allied-telesis.co.jp/

#### マニュアルの構成

本製品のマニュアルは、次の3部で構成されています。 各マニュアルをよくお読みのうえ、本製品を正しくご使用ください。また、お読みになった後も、製品保証書とともに大切に保管してください。

取扱説明書(本書)
 本製品のご使用にあたり、最初に必要な準備や設置のしかたについて説明していま

本義品のこと使用にあたり、最初に必要な準備や設置のしかたについて読みしていな す。設置や接続を行う際の注意事項も記載されていますので、ご使用前に必ずお読 みください。

#### ○ コマンドリファレンス(弊社ホームページに掲載)

本製品で使用できるすべての機能とコマンドについて詳しく説明しています。各機 能の使用方法やコマンドの解説に加え、具体的な設定例も数多く掲載しています。 コマンドリファレンスは本製品には同梱されていません。弊社ホームページに掲載 されています。

http://www.allied-telesis.co.jp/

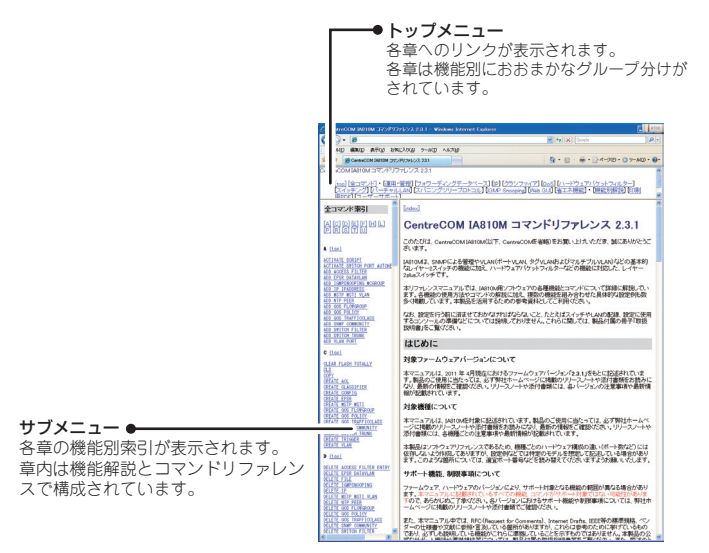

コマンドリファレンス画面

○ リリースノート(弊社ホームページに掲載)

ファームウェアリリースで追加された機能、変更点、注意点や、取扱説明書とコマンドリファレンスの内容を補足する最新の情報が記載されています。リリースノートは本製品には同梱されていません。弊社ホームページに掲載されています。 http://www.allied-telesis.co.jp/

#### 表記について

#### アイコン

このマニュアルで使用しているアイコンには、次のような意味があります。

| アイコン           | 意味  | 説 明                              |
|----------------|-----|----------------------------------|
| E Vr           | ヒント | 知っていると便利な情報、操作の手助けになる情報を示しています。  |
| <b>!</b><br>注意 | 注意  | 物的損害や使用者が傷害を負うことが想定される内容を示しています。 |
| 警告             | 警告  | 使用者が死亡または重傷を負うことが想定される内容を示しています。 |
| 参照             | 参照  | 関連する情報が書かれているところを示しています。         |

書体

| 書体              | 意味                            |
|-----------------|-------------------------------|
| Screen displays | 画面に表示される文字は、タイプライター体で表します。    |
| User Entry      | ユーザーが入力する文字は、太字タイプライター体で表します。 |
| Esc             | 四角枠で囲まれた文字はキーを表します。           |

#### 製品名の表記

「本製品」と表記している場合は、CentreCOM IA810Mを意味します。場合によっては、 IA810MのようにCentreCOMを省略して記載します。

#### 画面表示

本書で使用されている画面表示例は、開発中のバージョンを用いているため、実際の製 品とは異なる場合があります。また、旧バージョンから機能的な変更がない場合は、画 面表示などに旧バージョンのものを使用する場合があります。あらかじめご了承くださ い。

|   | 次   |                          |                  |
|---|-----|--------------------------|------------------|
|   | 安全0 | ために                      | 4                |
|   | はじめ | に                        | 6<br>6<br>7      |
|   |     | 表記について                   | 8                |
| 1 | お使し | になる前に 1                  | 1                |
|   | 1.1 | 梱包内容1                    | 2                |
|   | 1.2 | 概 要                      | 3<br>3<br>3      |
|   | 1.3 | 各部の名称と働き                 | 4<br>6<br>6<br>7 |
|   | 1.4 | LED表示                    | 8<br>8<br>9      |
| 2 | 設置と | 接続                       | 1                |
|   | 2.1 | 設置方法を確認する2<br>設置するときの注意2 | 2                |
|   | 2.2 | DIN レールに取り付ける2<br>設置について | 4                |
|   | 2.3 | ゴム足で平らな場所に設置する2          | 8                |
|   | 2.4 | オプションを利用して設置する2          | 9                |
|   | 2.5 | ネットワーク機器を接続する3<br>ケーブル   | 0                |
|   | 2.6 | コンソールを接続する3<br>コンソール3    | 2                |

Ξ

目 次

|   | 2.7 | DC電源に接続する        |
|---|-----|------------------|
|   |     | ケーフル             |
|   |     | DC ブラグへのケーフルの接続  |
|   |     | DC 電源への接続        |
|   | 2.8 | 設定の準備            |
|   |     | コンソールターミナルを設定する  |
|   |     | 本製品を起動する         |
|   | 2.9 | 操作の流れ            |
| 3 | 付釒  | ₫ 41             |
|   | 3.1 | 困ったときに           |
|   |     | 自己診断テストの結果を確認する  |
|   |     | LED表示を確認する       |
|   |     | ログを確認する          |
|   |     | トラブル例            |
|   | 3.2 | Web GUI          |
|   |     | 設定環境             |
|   |     | 設定の準備48          |
|   |     | ログインする           |
|   |     | 画面の構成            |
|   |     | メインエリアの操作 52     |
|   |     | 設定を保存する          |
|   | 3.3 | ハイパーターミナルの設定55   |
|   | 3.4 | Telnet クライアントの設定 |
|   | 3.5 | 仕 様              |
|   |     | コネクター・ケーブル仕様58   |
|   |     | 本製品の仕様60         |
|   | 3.6 | 保証とユーザーサポート62    |
|   |     | 保証、修理について 62     |
|   |     | ユーザーサポート         |

## 1

## お使いになる前に

この章では、本製品の梱包内容、特長、各部の名称と働きについて説明します。

## 1.1 梱包内容

最初に梱包箱の中身を確認してください。

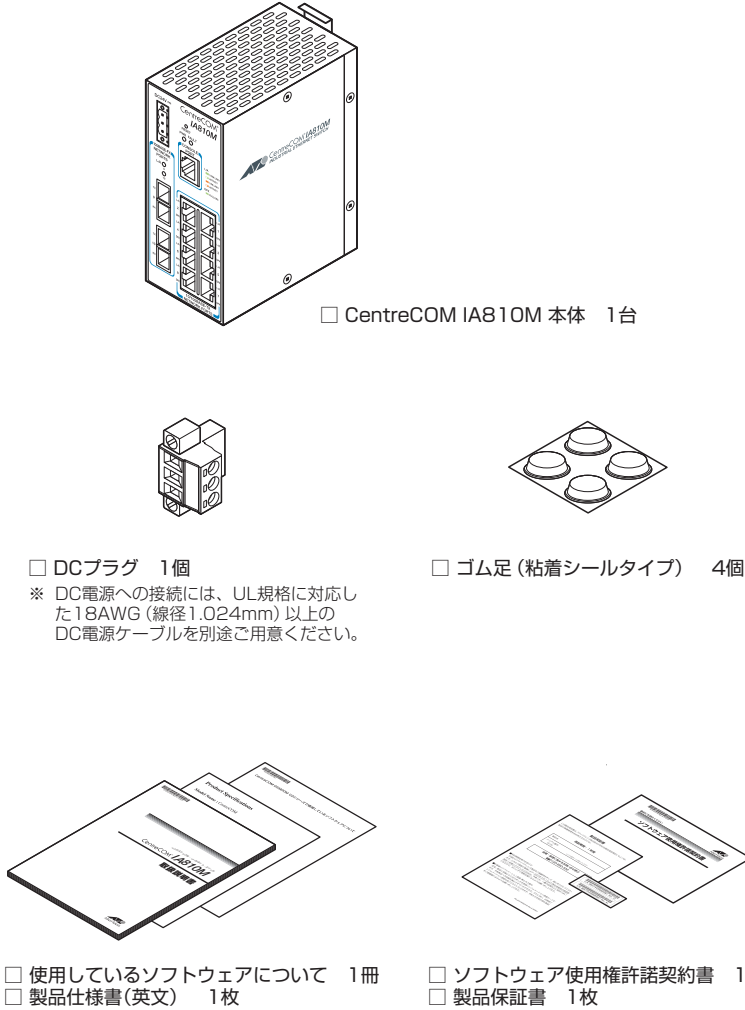

□ 取扱説明書(本書) 1 🌐 □ ソフトウェア使用権許諾契約書 1部
 □ 製品保証書 1枚
 □ シリアル番号シール 2枚

本製品を移送する場合は、ご購入時と同じ梱包箱で再梱包されることが望まれます。再 梱包のために、本製品が納められていた梱包箱、緩衝材などは捨てずに保管してくださ い。

## 1.2 概 要

本製品のハードウェア的な特長とオプション (別売) 製品を紹介します。オプション製品 のリリース時期については最新のリリースノートやデータシートをご覧ください。

#### 特長

- 産業用途では一般的なDC24V電源入力に対応
- 動作時温度を60℃まで保証
- 小型サイズ、ファンレス設計
- 本体付属の取付金具でDIN レールへの設置が可能
- ポート、LED、電源入力部を本体前面に集約し、DIN レール設置時の作業性を確保
- 10BASE-T/100BASE-TXポートを8ポート、100BASE-FXポートを2ポート装備
- CLI/GUIで、ユーザーが指定した期間ポートのLEDを消灯させる、ポートをシャットダウンさ せる設定が可能(エコトリガー機能)
- CLI/GUIで、ポートのLEDを消灯させる設定が可能(エコLED機能)

#### オプション(別売)

- 壁設置用磁石でスチール製壁面への取り付けが可能 マグネットシート S
- 専用のコンソールケーブルキットでコンソールのシリアルポート、USBポートと接続 CentreCOM VT-Kit2 plus
- 専用のRJ-45/D-Sub 9ピン(メス)変換RS-232ケーブルでコンソールと接続 CentreCOM VT-Kit2
   ※ コンソール接続には「CentreCOM VT-Kit2 plus」または「CentreCOM VT-Kit2」が必要です。
- フィーチャーライセンスにより高度な機能の追加が可能 IA-FL-01 EPSRトランジットライセンス

## 1.3 各部の名称と働き

#### 前面

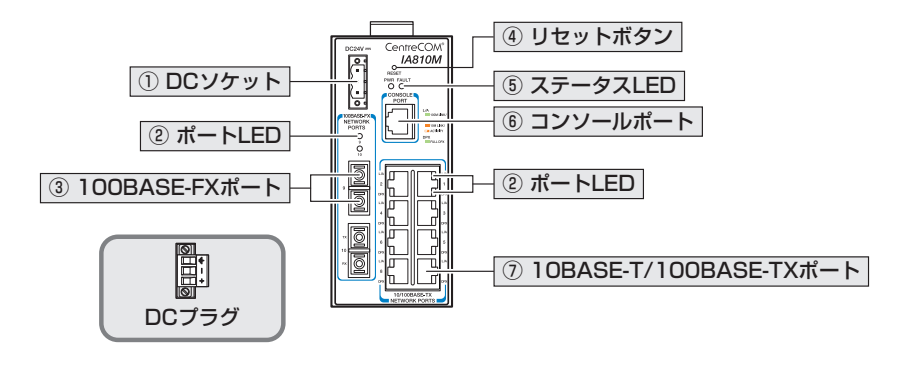

#### ① DCソケット

DC電源ケーブルのDCプラグを接続するためのコネクターです。 本製品とDC電源ケーブルの接続には同梱のDCプラグを使用します。DC電源ケーブルは、 UL規格に対応した18AWG(線径1.024mm)以上の銅線を別途ご用意ください。本製品 にDC電源ケーブルは同梱されていません。

⑧ 34ページ「DC電源に接続する」

#### ② ポートLED

10BASE-T/100BASE-TXポート、100BASE-FXポートと接続先の機器の通信状況を 表示するLEDランプです。

ポートLEDは、CLI/GUIによって点灯させないように設定することもできます(エコ LED機能)。

#### ○ L/A (Link/Activity)

接続先の機器とのリンク、パケットの送受信を表します。10BASE-T/100BASE-TXポートでは通信速度(10/100Mbps)も表します。

#### ○ DPX (Duplex)

10BASE-T/100BASE-TXポートのデュプレックス (Half/Full Duplex)を表示します。

#### 

#### ③ 100BASE-FXポート

100BASE-FXの光ファイバーケーブルを接続するコネクター(2連SC)です。 ケーブルは、コア/クラッド径が50/125 $\mu$ m(ITU-T G.651準拠)、または62.5/125 $\mu$ mのマルチモードファイバーを使用します。通信モードは100Mbps/Full Duplex固定(100MFULL)のみをサポートしています。

ご購入時には、ダストカバーが取り付けられています。ダストカバーは、光ファイバー ケーブルを接続するとき以外、はずさないようにしてください。

参照 30ページ「ネットワーク機器を接続する」

#### ④ リセットボタン

本製品を再起動するためのボタンです。

先の細い棒などでリセットボタンを押すと、本製品はハードウェア的にリセットされます。

! 鋭利なもの (縫い針など) や通電性のあるもので、リセットボタンを押さないでください。

#### ⑤ ステータスLED

本製品全体の状態を表示するLEDランプです。

○ PWR
 本製品への電源供給状態を表します。

○ FAULT

本製品の異常を表します。

#### 

#### ⑥ コンソールポート

コンソールを接続するコネクター (RJ-45)です。 ケーブルはオプション (別売) のコンソールケーブル [CentreCOM VT-Kit2 plus] また は 「CentreCOM VT-Kit2]を使用してください。

#### 登照 32ページ「コンソールを接続する」

#### ⑦ 10BASE-T/100BASE-TXポート

UTPケーブルを接続するコネクター (RJ-45)です。

ケーブルは10BASE-Tの場合はカテゴリー3以上、100BASE-TXの場合はカテゴリー5以上のUTPケーブルを使用します。

通信モードはデフォルトでオートネゴシエーション(AUTONEGOTIATE)が設定されて います。オートネゴシエーションの場合、MDI/MDI-X自動認識機能によって、接続先の ポートの種類(MDI/MDI-X)にかかわらず、ストレート/クロスのどちらのケーブルタイ プでも使用することができます。

20ページ「ネットワーク機器を接続する」

#### 1.3 各部の名称と働き

背面

![](_page_15_Figure_2.jpeg)

#### B DIN レール取付金具

本製品をDINレールに取り付けるための金具です。 24ページ「DINレールに取り付ける」

#### 側面

![](_page_15_Figure_6.jpeg)

#### ⑨ ゴム足貼付位置

同梱のゴム足を貼る位置を示す印で、左側面の四隅にあります。 本製品を平らな場所に設置するときはゴム足を使用してください。設置面に対して本製 品を水平方向に置くときは、左側面の四隅にゴム足を貼り付けます。

▶ 28ページ「ゴム足で平らな場所に設置する」

![](_page_16_Figure_0.jpeg)

#### ⑩ ゴム足貼付位置

同梱のゴム足を貼る位置を示す印で、底面の四隅にあります。 本製品を平らな場所に設置するときはゴム足を使用してください。設置面に対して本製 品を垂直方向に置くときは、底面の四隅にゴム足を貼り付けます。

参照 28ページ「ゴム足で平らな場所に設置する」

#### 11) 通気口

本製品内部の熱を逃すための穴です。

通気口をふさいだり、周囲に物を置いたりしないでください。設置面に対して本製品を垂直方
 <sup>注意</sup>向に置くときは、必ず底面にゴム足を貼り付けてください。

## 1.4 LED 表示

本体前面には、本製品全体や各ポートの状態を示すLEDが付いています。

![](_page_17_Picture_2.jpeg)

#### ポート LED

10BASE-T/100BASE-TXポートと100BASE-FXポートの状態を表します。

| LED                    | 色      | 状態 | 表示内容                          |  |
|------------------------|--------|----|-------------------------------|--|
| 10BASE-T/100BASE-TXポート |        |    |                               |  |
|                        | 43     | 点灯 | 100Mbpsでリンクが確立しています。          |  |
|                        | īλk    | 点滅 | 100Mbpsでパケットを送受信しています。        |  |
| 1.70                   | +5%    | 点灯 | 1OMbpsでリンクが確立しています。           |  |
| L/A                    | 饾      | 点滅 | 10Mbpsでパケットを送受信しています。         |  |
|                        |        | 消灯 | リンクが確立していません。                 |  |
|                        |        |    | CLI/GUIによってLED消灯モードに設定されています。 |  |
|                        | 緑      | 点灯 | Full Duplex でリンクが確立しています。     |  |
| עפח                    |        | 消灯 | Half Duplex でリンクが確立しています。     |  |
| DEX                    | —      |    | リンクが確立していません。                 |  |
|                        |        |    | CLI/GUIによってLED消灯モードに設定されています。 |  |
| 100BASE-FXポー           | ۲<br>۲ |    |                               |  |
|                        | 43.    | 点灯 | リンクが確立しています。                  |  |
| 1.70                   | πx     | 点滅 | パケットを送受信しています。                |  |
| L/A                    | _      | 消灯 | リンクが確立していません。                 |  |
|                        |        |    | CLI/GUIによってLED消灯モードに設定されています。 |  |

CLI/GUIの設定で、ポートLEDを消灯モードにすることができます。CLI/GUIによる設定方法については、コマンドリファレンスを参照してください。

 「図 コマンドリファレンス / 省エネ機能
 「図 コマンドリファレンス / Web GUI / システム設定

#### ステータス LED

本製品全体の状態を表します。

| LED   | 色 | 状態   | 表示内容                                              |
|-------|---|------|---------------------------------------------------|
| FAULT | 赤 | 点灯   | 本製品のシステムに異常があります。                                 |
|       |   | 1回点滅 | 本製品起動中、ファームウェアダウンロード中、またはフ<br>ラッシュメモリーに書き込み中です。*1 |
|       |   | 3回点滅 | 本製品の電圧に異常があります。*2                                 |
|       |   | 6回点滅 | 本製品の内部温度に異常があります。*2                               |
|       |   | 消灯   | 本製品に異常はありません。                                     |
| POWER | 緑 | 点灯   | 本製品に電源が供給されています。                                  |
|       | _ | 消灯   | 本製品に電源が供給されていません。                                 |

※1 約1秒の点灯と約1秒の消灯を繰り返します。ただし、本製品起動中は速い点滅になります。

※2 3回/6回の速い点滅の後、約2秒間の消灯時間があります。

# 2

## 設置と接続

この章では、本製品の設置方法と機器の接続について説明しています。

## 2.1 設置方法を確認する

本製品は次の方法による設置ができます。

- 本体付属の取付金具によるDINレールへの設置  $\bigcirc$ DIN規格35mmのレール上に装着できます。
- $\bigcirc$ ゴム足による平らな場所への設置 本製品を卓上や棚などの平らな場所に設置する場合は、同梱のゴム足を使用してく ださい。ゴム足は、本製品への衝撃を吸収したり、本製品の滑りや設置面の傷つき を防止したりします。
- 壁設置用磁石によるスチール製壁面への設置  $\bigcirc$ オプション (別売)の「マグネットシート S」を使用してスチール製壁面に設置でき ます。

![](_page_21_Picture_5.jpeg)

![](_page_21_Picture_6.jpeg)

▶ \_\_\_\_ 水平方向以外に設置した場合、「取り付け可能な方向」 であっても、水平方向に設置した場合に 比べほこりがたまりやすくなる可能性があります。定期的に製品の状態を確認し、異常がある 場合にはただちに使用をやめ、弊社サポートセンターにご連絡ください。

📭 製品に関する最新情報は弊社ホームページにて公開しておりますので、設置の際は、付属のマ ニュアルとあわせてご確認のうえ、適切に設置を行ってください。

#### 設置するときの注意

本製品の設置や保守をはじめる前に、必ず4ページの「安全のために」をよくお読みください。

設置については、次の点にご注意ください。

- 電源ケーブルや各メディアのケーブルに無理な力が加わるような設置は避けてください。
- テレビ、ラジオ、無線機などのそばに設置しないでください。
- 充分な換気ができるように、本製品の通気口をふさがないように設置してください。設置面に 対して本製品を垂直方向に置くときは、必ず底面にゴム足を貼り付けてください。
- 傾いた場所や不安定な場所に設置しないでください。
- 底面を上にして設置しないでください。
- 本製品の上に物を置かないでください。
- 直射日光の当たる場所、多湿な場所、ほこりの多い場所、強電界・強磁界・静電気などによるノ イズが発生する場所に設置しないでください。
- 急激な温度変化を与えないでください。結露により故障の原因になります。
- コネクターの端子にさわらないでください。静電気を帯びた手(体)で、コネクターの端子に触れると静電気の放電により故障の原因になります。
- 本製品内部に切粉や配線クズが入らないように注意してください。火災や故障の原因になります。
- 通電中や電源を切った直後は、本体に触れないでください。やけどの原因になります。
- 本製品は屋外ではご使用になれません。
- 本製品は防爆エリアではご使用になれません。防爆エリアとは、可燃性のガスや蒸気が存在す る危険場所で、爆発や火災を防ぐため、防爆構造の電気機器の使用が義務づけられている区域 を指します。
- 本製品は汚染度2以下の環境で使用するようにしてください。汚染度とは、機器が使用される 環境でどのような汚染を受けるかを示す指標です。汚染度2は、非導電性の汚染しか発生しな いが、凝結による一時的な導電がたまたま起こりうる環境です。

## 2.2 DIN レールに取り付ける

本体背面に付属のDINレール取付金具を使用して、DIN規格35mmのレール上に取り付けることができます。

#### 設置について

#### 設置方向

必ず下図の○の方向に設置してください。

![](_page_23_Figure_5.jpeg)

必ず○の方向に設置してください。それ以外の方向に設置すると、正常な放熱ができなくなり、 資告、火災や故障の原因となります。

#### 離隔距離

本製品の動作時温度は0~60℃(垂直方向設置時)です。DIN レールを使用して本製品を 制御盤内に設置する場合は、盤内温度の上昇に充分配慮をして、盤内の温度が本製品の 動作時温度範囲を超えないようご注意ください。

盤内設置時は、下記に示す値を目安に本体上下部、および壁面との間に距離を確保して ください。

![](_page_23_Figure_10.jpeg)

#### DIN レールへの取り付け

はじめに取付金具の説明をします。

![](_page_24_Picture_2.jpeg)

#### ① ラッチ板

DIN レールに取り付けるための板です。指で押すと下がり、離すとバネの力で元の位置 に戻ります。

#### ② 上部フック

DINレールを挟み込んで固定するためのフックです。

#### ③ 下部フック

DINレールを挟み込んで固定するためのフックです。ラッチ板に付いています。

以下の手順で取り付けを行ってください。

- 1 電源ケーブルや各メディアのケーブルをはずします。
- **2** 取付金具の上部フックを DIN レールの上側に引っかけます。

![](_page_25_Figure_1.jpeg)

- 3 ラッチ板の上部を指で押して、ラッチ板を下げます。
- **4** ラッチ板を押しながら、ラッチ板の下部フックでDIN レールの下側を挟み込むよう にします。

![](_page_25_Picture_4.jpeg)

押しながら下部フックでDINレールを挟み込む

5 ラッチ板から指を離して、DIN レールに本製品を固定します。

![](_page_26_Picture_1.jpeg)

DIN レールから本製品を取りはずす場合は、ラッチ板を押しながら、ラッチ板の下部フックをはずしてください。

本体付属の取付金具を使用して確実に固定してください。固定が不充分な場合、落下などによ 5年 り重大な事故が発生する恐れがあります。

**注** 意 客下防止のため強力なバネを使用していますので、ラッチ板を押し下げるときは、設置する機 注意 器全体をしっかりと持った状態で行ってください。

## 2.3 ゴム足で平らな場所に設置する

本製品を卓上や棚などの平らな場所に設置する場合は、同梱のゴム足を使用します。

- 1 ゴム足を台紙からはがします。
- 2 底面または左側面の四隅にある○印にあわせてゴム足を貼り付けます。設置面に対して本製品を垂直方向に置くときは底面に、水平方向に置くときは左側面にゴム足を貼ります。

![](_page_27_Figure_4.jpeg)

平らな面に対して垂直方向に設置

平らな面に対して水平方向に設置

上記以外の面にゴム足を貼って設置しないでください。不適切な方法による設置は、火災や故 警告障の原因となります。

設置面に対して本製品を垂直方向に置くときは、必ず底面にゴム足を貼り付けてください。ゴ 等告 ム足を使用しないと、本体底面の通気口がふさがれて、火災や故障の原因となります。

## 2.4 オプションを利用して設置する

本製品はオプション (別売)の壁設置用磁石 「マグネットシート S」を使用してスチール製 壁面に取り付けることができます。

取り付け方法については、「マグネットシート S」に付属の取扱説明書を参照してくださ  $()_{\circ}$ 

必ず下図の○の方向に設置してください。

マグネットシート取り付け面にゴム足が貼られている場合は、ゴム足をはずしてくださ ().

![](_page_28_Figure_5.jpeg)

![](_page_28_Picture_6.jpeg)

設置面の状態によっては、マグネットの充分な強度を得られない場合があります。

![](_page_28_Picture_8.jpeg)

👥 必ず○の方向に設置してください。それ以外の方向に設置すると、正常な放熱ができなくなり、 警告 火災や故障の原因となります。

▼● マグネットの取り付けおよび機器の設置は、ケーブルなどの重みにより機器が落下しないよう E に確実に行ってください。けがや機器破損の原因となる恐れがあります。

本製品へのマグネットの取り付けは、マグネットシートの取扱説明書に従って正しく行ってく ■ ださい。指定以外のネジなどを使用した場合、火災や感電、故障の原因となることがあります。

## 2.5 ネットワーク機器を接続する

本製品にコンピューターや他のネットワーク機器を接続します。

#### ケーブル

使用ケーブルと最大伝送距離は以下のとおりです。

| ポート                 | 使用ケーブル                  | 最大伝送距離 |  |
|---------------------|-------------------------|--------|--|
|                     | 10BASE-T :UTPカテゴリー 3以上  | 100m   |  |
| TUDASE-1/TUUDASE-1A | 100BASE-TX :UTPカテゴリー5以上 | TUUIII |  |
|                     | GI 50/125マルチモードファイバー    | 2km    |  |
| 100BASE-FX          | (ITU-T G.651準拠)         |        |  |
|                     | GI 62.5/125マルチモードファイバー  |        |  |

#### 10BASE-T/100BASE-TXポート

10BASE-Tの場合はカテゴリー3以上、100BASE-TXの場合はカテゴリー5以上の UTPケーブルを使用します。

通信モードがオートネゴシエーションの場合、接続先のポートの種類(MDI/MDI-X)にかかわらず、ストレート/クロスのどちらのケーブルタイプでも使用することができます。

MDI/MDI-X自動認識を無効に設定する、または通信モードをオートネゴシエーション無効の固定設定にする場合は、MDIまたはMDI-Xのどちらかに設定する必要があります(デフォルトはMDI-X)。接続先のポートがMDIの場合は本製品のポートをMDI-Xに、接続先のポートがMDI-Xの場合は本製品のポートをMDIに設定すれば、ストレートタイプのケーブルで接続できます。

なお、100BASE-FXポートで、MDI/MDI-X自動認識を無効に設定する、または通信モードを100Mbps/Full Duplex固定以外に変更することはできません。

#### 100BASE-FXポート

光ファイバーケーブルはSCコネクターが装着されたものをご用意ください。 光ファイバーケーブルは2本で1対になっています。本製品のTXを接続先の機器のRXに、 本製品のRXを接続先の機器のTXに接続してください。

![](_page_29_Picture_12.jpeg)

30

100BASE-FX ポートに光ファイバーケーブルを接続していないときは、必ずダストカバーを 注意 装着してください。

ネットワーク接続例です。PLCは制御装置 (プログラマブルロジックコントローラー)の ことで、この例では、イーサネット用のコネクターが装備されているものを用いていま す。

![](_page_30_Figure_2.jpeg)

● 通信ケーブルは、高圧線や動力線に近づけたり、束ねたりしないでください。誤動作の原因に 注意 なります。

## 2.6 コンソールを接続する

本製品に設定を行うためのコンソールを接続します。本製品のコンソールポートは、 RJ-45コネクターを使用しています。弊社販売品のCentreCOM VT-Kit2 plus、または CentreCOM VT-Kit2を使用して、本体前面コンソールポートとコンソールのシリアル ポート(またはUSBポート)を接続します。

![](_page_31_Picture_2.jpeg)

📭 CentreCOM VT-Kit2 plus、またはCentreCOM VT-Kit2を使用した接続以外は動作保証を Image: 
 Image: 
 Image: 
 Image: 
 Image: 
 Image: 
 Image: 
 Image: 
 Image: 
 Image: 
 Image: 
 Image: 
 Image: 
 Image: 
 Image: 
 Image: 
 Image: 
 Image: 
 Image: 
 Image: 
 Image: 
 Image: 
 Image: 
 Image: 
 Image: 
 Image: 
 Image: 
 Image: 
 Image: 
 Image: 
 Image: 
 Image: 
 Image: 
 Image: 
 Image: 
 Image: 
 Image: 
 Image: 
 Image: 
 Image: 
 Image: 
 Image: 
 Image: 
 Image: 
 Image: 
 Image: 
 Image: 
 Image: 
 Image: 
 Image: 
 Image: 
 Image: 
 Image: 
 Image: 
 Image: 
 Image: 
 Image: 
 Image: 
 Image: 
 Image: 
 Image: 
 Image: 
 Image: 
 Image: 
 Image: 
 Image: 
 Image: 
 Image: 
 Image: 
 Image: 
 Image: 
 Image: 
 Image: 
 Image: 
 Image: 
 Image: 
 Image: 
 Image: 
 Image: 
 Image: 
 Image: 
 Image: 
 Image: 
 Image: 
 Image: 
 Image: 
 Image: 
 Image: 
 Image: 
 Image: 
 Image: 
 Image: 
 Image: 
 Image: 
 Image: 
 Image: 
 Image: 
 Image: 
 Image: 
 Image: 
 Image: 
 Image: 
 Image: 
 Image: 
 Image: 
 Image: 
 Image: 
 Image: 
 Image: 
 Image: 
 Image: 
 Image: 
 Image: 
 Image: 
 Image: 
 Image: 
 Image: 
 Image: 
 Image: 
 Image: 
 Image: 
 Image: 
 Image: 
 Image: 
 Image: 
 Image: 
 Image: 
 Image: 
 Image: 
 Image: 
 Image: 
 Image: 
 Image: 
 Image: 
 Image: 
 Image: 
 Image: 
 Image: 
 Image: 
 Image: 
 Image: 
 Image: 
 Image: 
 Image: 
 Image: 
 Image: 
 Image: 
 Image: 
 Image: 
 Image: 
 Image: 
 Image: 
 Image: 
 Image: 
 Image: 
 Image: 
 Image: 
 Image: 
 Image: 
 Image: 
 Image: 
 Image: 
 Image: 
 Image: 
 Image: 
 Image: 
 Image: 
 Image: 
 Image: 
 Image:

#### コンソール

コンソールには、VT100をサポートした通信ソフトウェアが動作するコンピューター、 または非同期のRS-232インターフェースを持つVT100互換端末を使用してください。

![](_page_31_Picture_6.jpeg)

コンソールには、ノートパソコンなど接地されていないコンピューターを使用してください。 ▶ コンソールポートに接続されているコンピューターが接地されていると、場合によってはDC電 源が短絡することがあります。

通信ソフトウェアの設定については、36ページ「コンソールターミナルを設定する」で説明します。

#### ケーブル

ケーブルは弊社販売品のCentreCOM VT-Kit2 plus、またはCentreCOM VT-Kit2をご 使用ください。

- CentreCOM VT-Kit2 plus: マネージメントケーブルキット  $\bigcirc$ 以下のコンソールケーブルが3本セットになっています。
  - $\cdot$ D-Sub 9ピン(オス)/D-Sub 9ピン(メス)
  - ・RJ-45/D-Sub 9ピン(メス)
  - ・D-Sub 9ピン(オス)/USB

ご使用のコンソールのシリアルポート (D-Sub 9ピン) またはUSBポートへの接続 が可能です。なお、USBポート使用時の対応OSは弊社ホームページにてご確認く ださい。

CentreCOM VT-Kit2: RJ-45/D-Sub 9ピン(メス)変換RS-232ケーブル

ご使用のコンソールのシリアルポートがD-Sub 9ピン (オス) 以外の場合は、別途変換コ ネクターをご用意ください。

![](_page_32_Figure_1.jpeg)

## 2.7 DC 電源に接続する

本製品をDC電源に接続します。

必ず電源が遮断されていることを確認してから作業を行ってください。電源供給が行われてい 警告 る状態で結線すると、感電や機器故障の原因となります。

必ず同梱のDCプラグを使用して接続してください。

- 注意 · 本製品に給電するDC電源はUL1310で規定されたClass 2電源装置を使用してください。 本製品の入力電圧範囲は60ページ「本製品の仕様」を参照してください。
  - ・ 接地工事はD種接地(第3種接地)で行ってください。また、本製品の接地は他の機器とは分 離した専用接地にしてください。専用接地がとれないときは、すべての接地線の長さを同じ にした共用接地にしてください。

#### ケーブル

DC電源ケーブルは、UL規格に対応した18AWG(線径1.024mm)以上の銅線を別途ご 用意ください。本製品にDC電源ケーブルは同梱されていません。 長さは3m以内を目安に配線してください。

#### DC プラグへのケーブルの接続

7 ワイヤーストリッパーを用いて電線の先端の被覆を7mm程度はがします。

![](_page_33_Figure_12.jpeg)

上記の推奨値以上に絶縁体をはがさないでください。また、結線後は心線が露出していないこ とをご確認ください。感電や機器故障、ほこりなどの付着による発火の原因となります。

2 FG(フレームグラウンド)線を接続します。 DCプラグに表示されている極性記号を確認し、FG線をDCプラグ左端の端子穴に 差し込んで、端子穴上部のネジをマイナスドライバーで仮締めします。

![](_page_34_Picture_0.jpeg)

- 3 手順2と同様に、RTN(DCOV)線をDCプラグ中央の一端子、DC24V線をDCプ ラグ右端の+端子に結線します。
- 4 ネジを締め付けトルク0.6~0.7Nmで本締めします。

#### DC 電源への接続

- 1 DC電源が遮断されていることを確認します。
- 2 DCプラグを、本体前面のDCソケットに差し込みます。
- **3** マイナスドライバーを使用して、DCプラグの両端にある拘束ネジを締め、DCプラ グを製品本体に固定します。

![](_page_34_Picture_7.jpeg)

4 本製品への電源供給を開始します。電源が入ると、本体前面のPWR LED(緑) が点 灯します。

![](_page_34_Picture_9.jpeg)

#### コンソールターミナルを設定する

本製品に対する設定は、コンソールポートに接続したコンソール、またはネットワーク 上のコンピューターからTelnetを使用して行います。

コンソールターミナル(通信ソフトウェア)に設定するパラメーターは次のとおりです。

| 項目               | 值            |
|------------------|--------------|
| 通信速度             | 9,600bps     |
| データビット           | 8            |
| パリティ             | なし           |
| ストップビット          | 1            |
| フロー制御            | なし           |
| エミュレーション         | VT100        |
| BackSpaceキーの送信方法 | Ctrl + H     |
| <br>エンコード方法      | シフトJIS(SJIS) |

![](_page_35_Picture_5.jpeg)

通信ソフトウェアとして、Windows 2000/XPに標準装備のハイパーターミナルを使用する ▶ 場合は、55ページ「ハイパーターミナルの設定」を参照してください。

Telnetを使用する場合は、あらかじめローカルから本製品にIPアドレスを割り当てておく必要 ドレント があります。

**診照** コマンドリファレンス / IP

極度 57ページ「Telnetクライアントの設定」

#### 本製品を起動する

- コンピューター(コンソール)の電源を入れ、ハイパーターミナルなどの通信ソフトウェアを起動します。
- 2 本製品の電源を入れます。

   図34ページ「DC電源に接続する」
- 3 自己診断テストの実行後、システムソフトウェアが起動します。また、起動時設定 ファイルが指定されていれば、ここで読み込まれます。

Bootloader 1.1.5-atkk loaded Reading flash:ia800m\_v231B01.rel... Verifying release... OK Booting...

4 「login:」プロンプトが表示されます。

login:

## 2.9 操作の流れ

本製品に設定を行う際の操作の流れについて説明します。

設定方法についての詳細は、弊社ホームページに掲載の「コマンドリファレンス」をご覧 ください。「コマンドリファレンス」の「運用・管理」で、システム関連の基本的な操作や 設定方法について順を追って説明しています。初期導入時には、ますはじめに「運用・管 理」を参照してください。

![](_page_37_Figure_3.jpeg)

#### ○ システム名を設定する

システム名として「sales」を設定する。

Manager > set system name=sales Enter

Operation successful.

Manager sales>

コマンド実行とともに、コマンドプロンプトの先頭が「Manager」から「Manager sales」に変更されます。

T

図 コマンドリファレンス / 運用・管理 / システム / システム名の設定

#### ○ IPアドレスを設定する

vlan1にIPアドレス「192.168.1.10」、サブネットマスク「255.255.255.0」、ゲートウェイア ドレス「192.168.1.32」を設定する。

Manager sales> add ip interface=1 ipaddress=192.168.1.10 mask=255.255.255.0 gateway=192.168.1.32 [Enter]

参照 コマンドリファレンス / IP

○ システム時刻を設定する

Manager sales> set time=09:00:00 date=2010-09-08 Enter

System time is 2010-09-08 Wednesday at 09:00:00

「登照」コマンドリファレンス / 運用・管理 / システム / システム時刻の設定

#### ○ SNTPを利用して時刻を取得する

SNTPを有効にして、SNTPサーバーのIPアドレス「192.168.1.1」を指定する。

Manager sales> enable ntp [Enter] Manager sales> add ntp peer=192.168.1.1 [Enter]

**診照** コマンドリファレンス / 運用・管理 / SNTP

#### STEP 5 設定を保存する

設定した内容を保存するため、設定スクリプトファイルを作成します。

Manager sales> create config=sample.cfg Enter

ど照 コマンドリファレンス / 運用・管理 / コンフィグレーション

#### STEP 6 起動時設定ファイルを指定する

保存した設定で本製品を起動させるため、起動時設定ファイルを指定します。

Manager sales> **set config=sample.cfg** [Enter]

#### STEP 7 ログアウトする

コマンドラインインターフェースでの操作が終了したら、ログアウトします。

Manager > **logoff** [Enter]

LOGOFFのほかにLOGOUT、QUIT、EXIT、BYEも使用できます。

赵照 コマンドリファレンス / 運用・管理 / システム

## 3

![](_page_40_Picture_1.jpeg)

この章では、トラブル解決、Web GUIの使用方法、Windows のハイパーターミナルとTelnetアプリケーションの使用方法、 本製品の仕様、保証とユーザーサポートについて説明していま す。 本製品の使用中になんらかのトラブルが発生したときの解決方法を紹介します。

#### 自己診断テストの結果を確認する

本製品は自己診断機能を備えています。起動時やSHOW SYSTEMコマンド実行時に自 己診断テストを行い、異常の内容に応じて動作を制御します。 テスト結果は、SHOW SYSTEMコマンドで確認できます。

```
Manager > show system [Enter]
Switch System Status
                            Date 2011-03-18 Time 11:47:58
Board Bay Board Name
               TA810M
Base
Memory - DRAM : 65536 kB FLASH : 16384 kB MAC : 00-00-F4-27-75-13
_____
SysDescription : CentreCOM IA810M Ver 2.3.1 B01
           :
SvsContact
SysLocation
           .
SysName
           :
SysUpTime : 1020100(02:50:01)
Release Version : 2.3.1
Release built : B01 (Feb 9 2011 at 15:40:57)
Flash PROM : Good
           : Good
RAM
SW chip
           : Good
IIART
           : Good
1.2V
                        2.5V(A) : Normal
           : Normal
2.5V(B)
           : Normal
                            3.3V
                                         : Normal
Temperature : Normal
Configuration
Boot configuration file : sample.cfg (exist)
Current configuration : sample.cfg
```

異常発生時には、以下の項目において「Failed」または「Warning」の表示がされますので、 お問い合わせの前に確認してください。

- フラッシュメモリー
- O RAM
- スイッチチップ
- O UART

42

- 電源ユニットの出力状態
- ○本製品内部の温度状態

CentreCOM IA810M 取扱説明書 3 付録

#### LED 表示を確認する

LEDの状態を確認してください。LEDの状態は問題解決に役立ちますので、お問い合わせの前にどのように表示されるかを確認してください。

#### ログを確認する

本製品が生成するログを見ることにより、原因を究明できる場合があります。SHOW LOGコマンドで、RAM上に保存されたメッセージを見ることができます。

```
Manager > show log [Enter]
         Time
Date
                 Lv Message
_____
2011-03-18 08:12:37 7 Switch startup, Ver 2.3.1 B01 Feb 9 2011, 15:40:57
2011-03-18 08:12:37 3 Spanning Tree initialized
2011-03-18 08:12:37 3 Spanning Tree State machine initialization succeeded
2011-03-18 08:12:37 3 DHCP Snooping initialized
2011-03-18 08:12:37 3 UDLD initialized
2011-03-18 08:12:37 3 Created MSTI 1
2011-03-18 08:58:29 6 Port 1: interface is up
2011-03-18 09:00:37 6 Port 1: interface is down
2011-03-18 09:00:59 6 Port 1: interface is up
2011-03-18 09:03:48 3 User login on serial port
2011-03-18 09:13:12 3 User login on GUI from 192.168.1.10
```

ログレベル(Lv)とその内容です。

| Lv | 呼称        | 内容                                              |
|----|-----------|-------------------------------------------------|
| 7  | CRITICAL  | きわめて重大な障害が発生している                                |
| 6  | URGENT    | 緊急を要する情報。障害が発生し、システムの動作に影響<br>を与える (与えた) 可能性がある |
| 5  | IMPORTANT | 管理者の注意を要する重要な情報。障害の可能性がある                       |
| 4  | NOTICE    | 管理者の注意を要する可能性がある情報                              |
| 3  | INFO      | 各種イベントの通知。通常運用を示すもので緊急性はない                      |
| 2  | DETAIL    | 詳細な情報。通常運用時には無視できるが、有効な情報を<br>含む可能性がある          |
| 1  | TRIVIAL   | DETAILよりさらに詳細な情報                                |
| 0  | DEBUG     | デバッグ用のきわめて詳細な情報。大量のメッセージが出<br>力される可能性がある        |

#### トラブル例

#### 電源ケーブルを接続してもPWR LEDが点灯しない

正しい電源ケーブルを使用していますか

UL規格に対応した18AWG(線径1.024mm)の電源ケーブルをご用意ください。 図 34ページ「DC電源に接続する」

#### 電源ケーブルが正しく接続されていますか

電源ケーブルが正しく接続されているか、極性が正しく接続されているか確認して ください。

⑧風 34ページ「DC電源に接続する」

#### DC電源に異常はありませんか

DC電源から本製品に対して電源が正常に供給されているか確認してください。なお、電源はUL規格におけるClass 2出力の電源を使用してください。

野照 34ページ「DC電源に接続する」

#### PWR LEDは点灯するが、正しく動作しない

電源をオフにした後、すぐにオンにしていませんか 電源をオフにしてから再度オンにする場合は、しばらく間をあけてください。

#### ケーブルを接続してもL/A LEDが点灯しない

接続先の機器の電源は入っていますか

ネットワークインターフェースカードに障害はありませんか

#### 通信モードは接続先の機器と通信可能な組み合わせに設定されていますか

10BASE-T/100BASE-TXポートは、SET SWITCH PORTコマンドで通信モード をオートネゴシエーション無効の固定設定、またはオートネゴシエーション有効で 特定の通信速度/デュプレックスのみを通知するモードに設定することができます。 接続先の機器を確認して、通信モードが正しい組み合わせになるように設定してく ださい。

100BASE-FXポートは100Mbps/Full Duplex固定のみをサポートしています。

#### 正しいUTPケーブルを使用していますか

#### ○ UTPケーブルのカテゴリー

10BASE-Tの場合はカテゴリー3以上、100BASE-TXの場合はカテゴリー5以上のUTPケーブルを使用してください。

○ UTPケーブルのタイプ

通信モードがオートネゴシエーションの場合、接続先のポートの種類(MDI/ MDI-X)にかかわらず、ストレート/クロスのどちらのケーブルタイプでも使用す ることができます。

MDI/MDI-X自動認識を無効に設定する、または通信モードをオートネゴシエーション無効の固定設定にする場合は、MDIまたはMDI-Xのどちらかに設定する必要があります(デフォルトはMDI-X)。接続先のポートがMDIの場合は本製品のポートをMDI-Xに、接続先のポートがMDI-Xの場合は本製品のポートをMDIに設定すれば、ストレートタイプのケーブルで接続できます。

なお、100BASE-FXポートで、MDI/MDI-X自動認識を無効に設定する、または通信モードを100Mbps/Full Duplex固定以外に変更することはできません。

#### ○ UTPケーブルの長さ

ケーブル長は最大100mと規定されています。

「参照 30ページ「ネットワーク機器を接続する」

#### 正しい光ファイバーケーブルを使用していますか

GI 50/125マルチモードファイパー (ITU-T G.651準拠)、またはGI 62.5/125マ ルチモードファイバーで、SCコネクターが装着されたものを使用してください。 ケーブル長は最大2kmと規定されています。

光ファイバーケーブルは2本で1対になっています。本製品のTXを接続先の機器のRXに、本製品のRXを接続先の機器のTXに接続してください。

⑧ 30ページ「ネットワーク機器を接続する」

#### LED消灯モードに設定されていませんか

CLI/GUIの設定でLED消灯モードに設定されていないかを確認してください。 LED消灯モードに設定すると、ポートLEDが点灯(点滅)しなくなります。

#### L/A LEDは点灯するが、通信できない

#### ポートが無効 (Disabled) に設定されていませんか

SHOW SWITCH PORTコマンドでポートステータス (Status)を確認してください。

#### コンソールターミナルに文字が入力できない

ケーブルや変換コネクターが正しく接続されていますか

本製品のコンソールポートは、RJ-45コネクターを使用しています。ケーブルは弊 社販売品の「CentreCOM VT-Kit2 plus」、または「CentreCOM VT-Kit2」を使用 してください。ご使用のコンソールのシリアルポートがD-Sub 9ピン(オス)以外 の場合は、別途変換コネクターをご用意ください。

なお、「CentreCOM VT-Kit2 plus」は、USBポートへの接続が可能です。USBポート使用時の対応OSは弊社ホームページにてご確認ください。

⑧ 32ページ「コンソールを接続する」

#### 通信ソフトウェアを2つ以上同時に起動していませんか

同一のCOMポートを使用する通信ソフトウェアを複数起動すると、COMポートにおいて競合が発生し、通信できない、または不安定になるなどの障害が発生します。

#### 通信ソフトウェアの設定内容(通信条件)は正しいですか

認してください。本製品の通信速度は9600bpsです。

本製品を接続しているCOMポート名と、通信ソフトウェアで設定しているCOM ポート名が一致しているかを確認してください。 また、通信速度(ボーレート)の設定が本製品とCOMポートで一致しているかを確

#### コンソールターミナルで文字化けする

COMポートの通信速度は正しいですか

通信速度(ボーレート)の設定が本製品とCOMポートで一致しているかを確認して ください。COMポートの設定が9600bps以外に設定されていると文字化けを起こ します。

#### 文字入力モードは英数半角モードになっていますか

全角文字や半角カナは入力しないでください。通常、AT互換機では[Att]キーを押し ながら[全角/半角]キーを押して入力モードの切り替えを行います。

#### ログインできない

ログインセッションの最大数を超えていませんか

本製品のログインセッション数はローカル、リモート(Telnet 接続)合わせて5つまで(Telnetのセッション数は1~4までで変更可能。デフォルトは4)です。リモートから、Telnetの最大セッション数の指定より多いセッションを同時に開くことはできません。設定が終了したら必ずLOGOUTコマンドでログアウトするようにしてください。

## 3.2 Web GUI

本製品はWebブラウザーを利用したグラフィカル・ユーザー・インターフェース (GUI) をサポートしています。ここでは、Web GUIを使用するための設定や操作について説明 します。

Web GUIとCLIでは、操作手順や実行可能な項目に一部違いがあります。詳細は「コマンドリファレンス」の「Web GUI」の章を参照してください。

#### 設定環境

本製品でWeb GUIを使用する場合は、下記の環境でご使用ください。

- Web ブラウザーは、Microsoft Internet Explorer 6以上 (Windows版)を使用してください。
- モニターは、1024×768以上の解像度で使用することをお勧めします。
   1024×768以上の解像度がない場合、一部のフレームが表示されないことがあります。
- ファイル転送は、Internet ExplorerのHTTP機能を利用します。

「ポップアップをブロックする」が有効な場合、本機能を使用することはできません。[ツール] メニューの[インターネットオプション]を選択し、[プライバシー]タブの「ポップアップ ブロ ック」の設定において、本製品のIPアドレスを許可する設定にしてください。

Internet Explorer 7以上のブラウザーでファイル転送を行うには、[ツール]メニューの[イン ターネットオプション]で、[セキュリティ]タブの[レベルのカスタマイズ]をクリックし、「サ ーバーにファイルをアップロードするときにローカル ディレクトリのパスを含める」を有効に する設定にしてください。本設定は、Internet Explorer 7ではデフォルト有効に、Internet Explorer 8 / 9ではデフォルト無効になっています。

Internet Explorer 8 / 9でSmartScreenフィルター機能を有効にしていると、設定ファイルの取得に時間がかかる場合があります。この現象を回避するには、以下の方法を実行してください。

- 1 [ツール]ボタンをクリックし、[インターネットオプション]をクリックします。
- 2 [インターネット オプション]画面にて[セキュリティ]タブをクリックします。
- **3** [ローカル イントラネット]をポイントしてから、[サイト]ボタンをクリックします。
- 4 [ローカル イントラネット]画面にて[詳細設定]ボタンをクリックします。
- 5 ファイル ダウンロード元のサイトを入力し、[追加]ボタンをクリックします。
- **6** [ローカル イントラネット]画面および、[インターネット オプション]を閉じます。

ファイルのダウンロード完了後、設定を元に戻すことを推奨します。

#### 設定の準備

Web GUIを使用するには、あらかじめコンソールターミナルからログインし、本製品に 以下の設定を行います。

#### IPアドレスを設定する

IPアドレスの設定方法については38ページ「操作の流れ」の「○ IPアドレスを設定する」を 参照してください。

「
 「
 照
 38ページ
 「
 操作の
 流れ
 」

#### HTTPサーバー機能を有効にする

本製品のHTTPサーバー機能はデフォルトで無効(Disabled)になっています。Web GUIを使用するには、HTTPサーバー機能を有効にしてください。

#### 使用コマンド

ENABLE HTTP SERVER SET HTTP LISTENPORT SHOW HTTP SERVER

7 HTTPサーバー機能を有効にします。

Manager > enable http server [Enter]

HTTPサーバーのリスニングTCPポート番号を変更することができます。デフォル 2 トは80です。

Manager > set http listenport=180 [Enter]

![](_page_47_Picture_14.jpeg)

セキュリティー確保のため、HTTPサーバーのTCPポート番号は変更することをお勧めします。

3 HTTPサーバー機能の設定は、SHOW HTTP SERVERコマンドで確認できます。

| Manager > show http server  | Enter     |
|-----------------------------|-----------|
| · ·                         |           |
|                             |           |
| ummp Gausses Madula Gaufins |           |
| HTTP Server Module Conligu  | ration:   |
|                             |           |
|                             |           |
| Status                      | : Enabled |
|                             |           |
| HTTP Server Listen Port     | : 180     |
|                             |           |
|                             |           |

本製品のHTTPサーバー機能はWeb GUI専用です。その他の用途はサポート対象外ですので、 トディ ご了承ください。

#### ログインする

Webブラウザーを使用して本製品にログインします。

- **1** Webブラウザーを起動します。
- 2 「アドレス」に本製品のIPアドレスを入力し、[Enter]キーを押します。ここでは、本 製品にIPアドレス[192,168,1,40]が割り当てられていると仮定します。 本製品のHTTPサーバーのTCPポート番号を変更している場合は、IPアドレスに 続けて「コロン(:) TCPポート番号 | の形式でTCPポート番号を入力します(例: 192.168.1.40:180)。

| ② 空白のページ - Windows Internet Explorer |                |         |                   |      |        |
|--------------------------------------|----------------|---------|-------------------|------|--------|
| <b>OO</b> -                          | 🥖 192.1        | 68.1.40 |                   |      |        |
| : ファイル(E)                            | 編集( <u>E</u> ) | 表示(⊻)   | お気に入り( <u>A</u> ) | ツール① | ヘルプ(円) |
| * *                                  | 9空白のペ          | -9      |                   |      |        |
|                                      |                |         |                   |      |        |

次のダイアログボックスが表示されたら、「ユーザー名」と「パスワード」を入力し 3 ます。ここでは、ユーザー名「manager」と初期パスワード「friend」を入力するも のとします(入力したパスワードは[\*]で表示されます)。 入力したら「OK |をクリックします。

| 192.168.1.40 へ接続               | : ? 🔀                                         |
|--------------------------------|-----------------------------------------------|
|                                | GIR .                                         |
| IA800M series のサーバ<br>要です。     | - 192.168.1.40 にはユーザー名とパスワードが必                |
| 警告: このサーバーは、ユ、<br>することを要求しています | ーザー名とパスワードを安全ではない方法で送信<br>(安全な接続を使わない基本的な認証)。 |
| ユーザー名(山):                      | 🖸 manager 💌                                   |
| パスワード( <u>P</u> ):             | *****                                         |
|                                | パスワードを記憶する(R)                                 |
|                                |                                               |
|                                | OK ++>>セル                                     |

**4** ログインに成功すると、下記の画面が表示されます。

![](_page_48_Picture_8.jpeg)

▶ 本製品は、同時に複数のユーザーがWeb GUIからログインすることが可能です。あるユーザー ▶ が設定を変更した後に、別のユーザーが同じ設定を変更した場合、設定は上書きされますので ご注意ください。

#### 画面の構成

設定画面は、次の4つのエリアで構成されています。

|                                                                                                    | トップエ                                                                                                    | リア                                                                                                    |                      |                                                            |                                                                                                    |                                                                                  |
|----------------------------------------------------------------------------------------------------|----------------------------------------------------------------------------------------------------|----------------------------------------------------------------------------------------------------|----------------------|------------------------------------------------------------|----------------------------------------------------------------------------------------------------|----------------------------------------------------------------------------------|
|                                                                                                    | T                                                                                                    |                                                                                                    |                      |                                                            |                                                                                                    |                                                                                  |
| 1 0 0011 1400011 8                                                                                                    | Windows Indows                                                                                                    |                                                                                                    |                      |                                                            |                                                                                                    |                                                                                  |
| Centrecom Daboom Series                                                                                                    | EX WINDOWS INTERN                                                                                                    | norer                                                                                                    |                      |                                                            | e e                                                                                                    |                                                                                  |
|                                                                                                    | **************************************                                                                                                    | a 1941 D                                                                                                    |                      |                                                            | logie                                                                                                    |                                                                                  |
| 771ND 8880 3070                                                                                                    | 6%LAUB/ 9-14 10                                                                                                    | \$7.D                                                                                                    |                      | 10.0.1                                                     |                                                                                                    | (n) - <b>6</b>                                                                   |
| CentreCOM IA900M S                                                                                                    | Series                                                                                                    |                                                                                                    |                      |                                                            | . ⊡ <->(D) . (D) 2 - 10                                                                                                    | <b>₩</b> •€                                                                      |
| Centre00M1A8                                                                                                    | 10M<br>機器監社<br>Version 23.1 MAD Addr:00                                                                                                    | 見 - システム情報<br>-00+F4-27-75-13                                                                                                    |                      |                                                            |                                                                                                    |                                                                                  |
| 1477 1477<br>ロンズクス協定<br>ロンズクス協定<br>ロンズクス協定<br>ロンズクスと<br>で成本法<br>のたちレッズー<br>でののたち<br>ロンズクス<br>のたち<br>のたち<br>のたち<br>のたち<br>のたち<br>のたち<br>のたち<br>のたち | Construction     Construction     C                                                                                                    | 66928 © 70<br>0artu0001141104 Ver<br>165000028113                                                                                                    | 5 CLQ1+ EN           | <b>16</b> (1-49) (9) )                                     | Bit of                                                                                                    |                                                                                  |
|                                                                                                    | Release Version<br>Release built                                                                                                    | 2.3.1<br>B01 (Feb 9 2011 at 15:40                                                                                                    | 357)                 |                                                            |                                                                                                    |                                                                                  |
|                                                                                                    |                                                                                                    |                                                                                                    |                      |                                                            |                                                                                                    | -                                                                                |
|                                                                                                    | ハートワエど放撃                                                                                                    | 65536 MB                                                                                                    |                      |                                                            |                                                                                                    |                                                                                  |
|                                                                                                    | DRAM                                                                                                    |                                                                                                    |                      |                                                            |                                                                                                    |                                                                                  |
|                                                                                                    | DRAM<br>Flash                                                                                                    | 16384 KB                                                                                                    |                      |                                                            |                                                                                                    |                                                                                  |
|                                                                                                    | DRAM<br>Flash<br>MAC7FL2                                                                                                    | 16384 kB<br>00-00+F4-27-75-13                                                                                                    |                      |                                                            |                                                                                                    |                                                                                  |
|                                                                                                    | DRAM<br>Flash<br>MAC7F L 2<br>Flash PROM<br>Good                                                                                                    | 15384 HB<br>00-00+F4-27-75-13<br>RAM<br>Good                                                                                                    | SW ohip<br>Good      | UART                                                       | 違度<br>Normal                                                                                                    |                                                                                  |
|                                                                                                    | DRAM<br>Flash<br>MAC7FL2<br>Flash PROM<br>Good                                                                                                    | 16384 HB<br>00-00-F4-27-75-13<br>RAM<br>Good                                                                                                    | SW ohip<br>Good      | Good                                                       | 違度<br>Normal                                                                                                    |                                                                                  |
|                                                                                                    | DRAM<br>Flash<br>MACアドレス<br>Flash PROM<br>Good<br>電圧<br>1.2V<br>Normal                                                                                                    | 16384 HB<br>00-00-F4-27-75-13<br>RAM<br>Good<br>2.5 V(A<br>Normal                                                                                                    | SW ohip<br>Good      | UART<br>Good<br>2.5 V(B)<br>Normai                         | 望病<br>Normal<br>3.3V<br>Normal                                                                                                    |                                                                                  |
|                                                                                                    | DRAM<br>Flash<br>MAC7F L Z<br>Flash PROM<br>Good<br>EEE<br>1.2V<br>Normal                                                                                                    | 15334 KB<br>00-00-F4-27-75-13<br>RAM<br>Good<br>2.5 V(A<br>Normal                                                                                                    | SW chip<br>Good      | UART<br>Good<br>2.5 V(8)<br>Normal                         | 聖戒<br>Normal<br>3.3V<br>Normal                                                                                                    |                                                                                  |
|                                                                                                    | DRAM<br>Flash<br>MAOFFLス<br>Flash PROM<br>Gool<br>電圧<br>1.2V<br>Hormal                                                                                                    | 16334 VB<br>00-00-F4-27-75-13<br>RAM<br>Good<br>2.5 V(A<br>Normal                                                                                                    | SW chip<br>Good      | UART<br>Good<br>2.5 V(B)<br>Normai                         | 별호<br>Normal<br>3.3V<br>Normal                                                                                                    |                                                                                  |
|                                                                                                    | DRAM<br>Filesh<br>MAD27FL2<br>Filesh PROM<br>Good<br>@E<br>1.3V<br>Normal<br>FROPUER#                                                                                                    | 153448           00-00-F4-27-75-13           RAM           Good           2.5 V(A           Normal           Lest mine           25                                                                                                    | SWrohip<br>Good      | UART<br>Good<br>2.5 V(B)<br>Normal<br>Lost 5 minutes<br>45 | 置意<br>Normal<br>3.5V<br>Normal<br>Lest 15 minutes<br>48                                                                                                    |                                                                                  |
|                                                                                                    | PRAM<br>Fissh<br>MAO7F L 2<br>Good<br>@ff<br>1.3V<br>Normal<br>Fissh PROM<br>0.005<br>Fissh PROM<br>0.005<br>Fissh PROM<br>0.00 | 1 53448<br>00-00-F4-27-76-13<br>RAM<br>6000<br>2.5VKA<br>Normal<br>Lest mine<br>78                                                                                                    | SW ohip<br>Good<br>J | Last 5 minutes                                             | المعادية<br>Acond<br>Acond<br>Lest 15 minutes<br>45<br>Tätelämikkon<br>Tätelämikkon                                                                                                    | 研究研                                                                              |
|                                                                                                    | DRAM<br>Fissh<br>MAG7F L-2<br>Fissh PRDM<br>Good<br>%E<br>1.3V<br>Normi<br>Hormi<br>Lest second<br>7%                                                                                                    | 1638486<br>00-00-F4-27-76-13<br>RAM<br>Good<br>Sood<br>Normal<br>Lest mint<br>58                                                                                                    | SW ohip<br>Good      | UART<br>Good<br>2 5 V(0)<br>Normal<br>Lest 5 minutes<br>48 | Romal<br>3 3 V<br>Normal<br>Lest 15 manutes<br>48<br>Bitel&Rep.Tr                                                                                                    | 到条符                                                                              |
| Alled Takes Hold                                                                                                    | PICAL<br>PILA<br>MADPL J.<br>PILA FOOL<br>0 ood<br>9.6<br>1.32<br>1.32<br>1.                                                 | 1634188           000-0074-02775-13           RAM           000-00           000-00           1           000-00           0           0           0           0           0           0           0           0           0           0           0           0           0           0           0           0           0           0                                                                                                               | SW ohip<br>Gox<br>J  | UART Good 2.5 V(0) Permi Permi Last 5 minutes 45           | 2 F<br>Roma<br>3 J V<br>Roma<br>Leat 15 minutes<br>40<br>Electrication<br>Electrication<br>Elect | 11111111111111111111111111111111111111                                           |
| Rest           Xoorah02         Allies Tokeis Hold                                                                                                | PICAM<br>PILA<br>MADPELA<br>MADPELA<br>PILA<br>PILA                                                  | 163488<br>000-0074-2775-13<br>000-0074-2775-13<br>00000<br>00000<br>100000<br>10000<br>100000<br>1000000 | SW ohip<br>God       | ART Good                                                   | San<br>Roma<br>33Y<br>Jarnes<br>Lett 15 abster<br>G<br>Titelstein (Costat                                                                                                    | 31<br>21<br>21<br>21<br>21<br>21<br>21<br>21<br>21<br>21<br>21<br>21<br>21<br>21 |

#### トップエリア

トップエリア(画面上部のフレーム)には、製品名、現在選択されているメニュー項目、 ファームウェアバージョン名、MACアドレスが表示されます。

現在選択されているメニュー項目は、「大項目 – 小項目」の形式で表示されます(例:機 器監視 – システム情報)。メニュー項目は機能別におおまかなグループ分けがされてい ます。大項目として表示されるのがグループ名、小項目として表示されるのがメニュー 項目の最小単位の機能名です。

#### メニューエリア

メニューエリア(画面左のフレーム)には、メニューがツリー状に表示されます。

メニューの大項目(グループ名)をクリックすると、小項目が表示されます。 小項目(機能名)をクリックすると、選択された項目は黄色で表示され、メインエリアに その機能に関する設定画面やステータス表示画面が表示されます。

![](_page_50_Figure_3.jpeg)

メニューの上には、「保存」、「終了」の2つのボタンがあります。

![](_page_50_Picture_5.jpeg)

#### 3.2 Web GUI

#### 「保存」ボタン

現在の設定内容を保存するボタンです。各設定画面の「設定」ボタンがクリックされると、「保存」ボタンが赤に変わります。

#### 「終了」ボタン

本製品からログアウトし、設定画面を閉じます。

#### メインエリア

メインエリア(画面右のフレーム)には、メニューエリアで選択した小項目(機能名)に関 する、設定項目やステータスが表示されます。

#### コピーライトエリア

コピーライトエリア(画面下部のフレーム)には、弊社のロゴとコピーライト(著作権)が 表示されます。

#### メインエリアの操作

メインエリアで使用する主な操作ボタンは、次のとおりです(下の画面は「バーチャル LAN」メニューの場合)。

| IP4 79 - 71 - XIVLA | N): de fault |                  |     |                      |  |
|---------------------|--------------|------------------|-----|----------------------|--|
| 🗌 イングレスフィルタリ        | ング有効         |                  |     |                      |  |
|                     |              | 設定 リセッ           |     |                      |  |
| ANグループー覧            |              |                  |     | Sa 201 201 - 201 - 1 |  |
| VLAN2               | 1 1          | タク 打きホート<br>Ione | all | タクなしホート              |  |
|                     |              |                  |     |                      |  |
|                     |              |                  |     |                      |  |
|                     |              |                  |     |                      |  |
|                     |              |                  |     |                      |  |
|                     |              |                  |     |                      |  |
|                     |              |                  |     |                      |  |

#### 「設定」ボタン

入力した内容を本製品の動作に適用するボタンです。「設定」ボタンのクリックによ り、設定内容はただちに本製品の動作に反映されます。

#### 「リセット」ボタン

入力した内容を消去し、本製品に適用した設定内容(機器からの読み込み値)に戻す ボタンです。

#### 「追加 | ボタン

テーブルにエントリーを追加するボタンです。「追加」 ボタンをクリックすると、設定画面が表示されるので、必要な項目に入力して「適用」 ボタンをクリックします。

#### 「変更」ボタン

すでにテーブルに追加・登録されているエントリーを変更するボタンです。変更し たいエントリーのラジオボタン(またはチェックボックス)をクリックして、「変更」 ボタンをクリックします。設定画面が表示されるので、必要な項目に入力して「適 用」ボタンをクリックします。

#### 「削除」ボタン

すでにテーブルに追加されているエントリーを削除するボタンです。

#### 設定を保存する

設定内容は「設定」ボタンのクリックによってただちに本製品に反映されますが、ランタ イムメモリー上にあるため、本製品を再起動すると消去されます。 再起動後にも同じ設定で運用したい場合は、設定内容をスクリプトファイルに保存しま す。

- 1 「保存」ボタンをクリックします。
- 2 「コンフィグレーション保存」画面が表示されます。 新規にファイルを作成して保存する場合は、「新規ファイルに保存する」ラジオボタ ンをクリックして、ファイル名を入力してください。

「起動時設定ファイルに保存する」ラジオボタンをクリックすると、現在選択されて いるファイル(起動時設定ファイル)に上書き保存します。

「既存ファイルに保存する」 ラジオボタンをクリックすると、現在本製品のファイル システムに保存されている設定ファイルに保存します。プルダウンメニューから保 存するファイルを選択してください。

最後に「保存」ボタンをクリックします。

| />http://192.168.1.40/?LEFT_S | SAVE_BTN=1 - Save Configuration - Windows Inte 🔳 🗖 🗙 |
|-------------------------------|------------------------------------------------------|
|                               |                                                      |
|                               | コンフィグレーション保存                                         |
|                               |                                                      |
| 設定保存                          |                                                      |
| 起動時設定ファイル : test01.cfg        |                                                      |
| ○ 起動時設定ファイルに保存                | <b>3</b> 2                                           |
| ○ 既存ファイルに保存する                 | test01.cfg 🗸                                         |
| ● 新規ファイルに保存する                 | ファイル名<br>hoge01.cfg                                  |
|                               | 保存 レ キャンセル                                           |
|                               |                                                      |

**3** 保存が完了すると、「コンフィグレーション保存」画面が閉じ、「保存」ボタンは赤から青に戻ります。

起動時に読み込まれるデフォルトの設定スクリプトファイル(起動時設定ファイル)を指定する場合は、「コンフィグファイル」メニューで行います。

- 1 メニューエリアの「マネージメント」をクリックします。
- 2 「コンフィグファイル」をクリックし、「コンフィグファイル」画面を表示します。
- 3 「起動時設定ファイル変更」でプルダウンメニューから起動時に読み込まれるデフォ ルトの設定スクリプトファイルを選択します。
- 4 「設定」ボタンをクリックします。

## 3.3 ハイパーターミナルの設定

コンソールターミナルとして、Windows 2000/XPに標準装備のハイパーターミナルを 使用する例を示します。

(コンソールケーブル「CentreCOM VT-Kit2 plus」、または「CentreCOM VT-Kit2」は、COM1に接続すると仮定します。)

★ お使いのOSによっては、ハイパーターミナルが標準添付されていないことがあります。別途、 コンソールターミナル(通信ソフトウェア)をご用意ください。

- ハイパーターミナルを起動します。
   [スタート] ボタンをクリックし、[プログラム (すべてのプログラム)] をポイント します。次に [アクセサリ] をポイントし、[通信] をポイントします。次に [ハイパ ーターミナル]をクリックします。
- 2 [接続の設定]ダイアログボックスが表示されます。[名前]ボックスで名前を入力し、 [アイコン]ボックスでアイコンを選んで、[OK]をクリックします。 モデムのインストールをするかどうかを問うダイアログボックスが表示された場合 は、[いいえ]をクリックします。
- 接続方法を設定します。

   Windows 2000の場合-[接続の設定]ダイアログボックスが表示されます。
   [接続方法]ボックスで、[Com1へダイレクト]を選択して、[OK]をクリックします。

Windows XPの場合-[接続の設定]ダイアログボックスが表示されます。 [接続方法]ボックスで、[COM1]を選択して、[OK]をクリックします。

4 「COM1のプロパティ」ダイアログボックスが表示されます。 各項目を下図のように設定して、[OK]をクリックします。 (下の画面はWindows XPの場合)

| M1のプロパティ              |      | ?          |
|-----------------------|------|------------|
| 一下の設定                 |      |            |
| ビット/秒( <u>B</u> ):    | 9600 | ~          |
| データ ビット( <u>D</u> ):  | 8    | *          |
| パリティ( <u>P</u> ):     | なし   | *          |
| ストップ ビット( <u>S</u> ): | 1    | ~          |
| フロー制御( <u>F</u> ):    | なし   | *          |
|                       |      | 既定値に戻す(R)  |
|                       |      | (1) (前田(山) |

#### 3.3 ハイパーターミナルの設定

**5** 「XXXX-ハイパーターミナル (HyperTerminal)」のような、手順2で設定した名前 のウィンドウが表示されます。

[ファイル] メニューの [プロパティ] をクリックします。次に [設定] タブをクリックし、各項目を下図のように設定し、[OK] をクリックします。

(下の画面はWindows XPの場合)

|                                                                            | ? 🗙  |
|----------------------------------------------------------------------------|------|
| 接続の設定                                                                      |      |
| ┌ ファンクション キー、方向キー、Ctrl キーの使い方 ────                                         |      |
| ●ターミナル キー(I) ○ Windows キー(W)                                               |      |
| BackSpace キーの送信方法                                                          |      |
| O Ctrl+H( <u>C</u> ) O Del( <u>D</u> ) O Ctrl+H, Space, Ctrl+H( <u>H</u> ) |      |
| Iミュレーション( <u>E</u> ):                                                      |      |
| VT100J vT100J vT100J                                                       |      |
| Telnet ターミナル ID( <u>N</u> ): VT100                                         |      |
| バッファの行数(B): 500 :                                                          | \$   |
| □ 接続/切断時に音を鳴らす(P)                                                          |      |
|                                                                            |      |
| OK *                                                                       | キンセル |

6 以上で、設定が終わりました。
 [Enter]キーを押すとログインセッションが開始され、「login: 」プロンプトが表示されます。

## 3.4 Telnet クライアントの設定

本製品はTelnetサーバーを内蔵しているため、他のTelnetクライアントからネットワー ク経由でログインすることができます。

ここでは、Windows 2000/XPのTelnet クライアントの設定方法を説明します。

Telnetを使用する場合は、あらかじめコンソールターミナルで本製品にIPアドレスを割り当て ておく必要があります。

診照 38ページ「操作の流れ」

1 ネットワークに合わせてTCP/IPプロトコルの環境設定を行います。

Windows 2000の場合-[スタート] ボタンをクリックし、[設定] をポイントします。次に[コ ントロールパネル] をクリックし、[ネットワークとダイヤルアップ接続] アイコンをダブルクリ ックします。次に[ローカルエリア接続]を右クリックし、[プロパティ]をクリックします。 [インターネットプロトコル(TCP/IP)]をクリックし、[プロパティ]をクリックして、設定を行 います。

Windows XPの場合-[スタート] ボタンをクリックし、[コントロールパネル] をポイントしま す。次に[ネットワークとインターネット接続] アイコンをクリックし、[ネットワーク接続] ア イコンをクリックします。次に[ローカルエリア接続]を右クリックし、[プロパティ]をクリッ クします。 [インターネットプロトコル(TCP/IP)]をクリックし、[プロパティ]をクリックして、設定を行

「インダーネットプロトコル(TCP/IP/Jをクリックし、[プロハティ]をクリックして、設定を行 います。

各製品に添付されているマニュアルをご覧になり、IPアドレスなどを正しく設定してください。

2 Telnet クライアントを起動します。

[スタート] ボタンをクリックし、[ファイル名を指定して実行] をクリックします。 [名前] ボックスで「TELNET」と入力して、[OK] をクリックします。[名前] ボック スで「TELNET 192.168.200.1」のように、TELNETに続けて本製品のIPアドレス を指定することもできます。

ターミナルの設定を行います。 次のコマンドを入力して、[Enter]キーを押します。漢字コードセットをシフトJISに 設定するには、SET CODESET Shift JISコマンドを実行します。

Microsoft Telnet> SET TERM VT100

4 本製品のTelnetサーバーに接続します。 次のコマンドを入力して、[Enter]キーを押します。OPENに続けて本製品のIPアドレスを指定します。

Microsoft Telnet> OPEN 192.168.200.1

5 以上で、設定が終わりました。
 [Enter]キーを押すとログインセッションが開始され、「login: 」プロンプトが表示されます。

## 3.5 仕 様

ここでは、コネクターのピンアサインやケーブルの結線、電源部や環境条件など本製品 の仕様について説明します。

#### コネクター・ケーブル仕様

#### 10BASE-T/100BASE-TXインターフェース

RJ-45型のモジュラージャックを使用しています。

![](_page_57_Picture_5.jpeg)

| コンタクト | MDI信号     | MDI-X信号   |
|-------|-----------|-----------|
| 1     | TD + (送信) | RD + (受信) |
| 2     | TD (送信)   | RD - (受信) |
| 3     | RD + (受信) | TD + (送信) |
| 4     | 未使用       | 未使用       |
| 5     | 未使用       | 未使用       |
| 6     | RD - (受信) | TD (送信)   |
| 7     | 未使用       | 未使用       |
| 8     | 未使用       | 未使用       |

ケーブルの結線は下図のとおりです。

![](_page_57_Figure_8.jpeg)

![](_page_57_Figure_9.jpeg)

![](_page_57_Figure_10.jpeg)

58

![](_page_58_Figure_0.jpeg)

#### 100BASE-FXインターフェース

2連SCコネクターを使用しています。

| 使用ケーブル   |    | GI50/125マルチモードファイバー   |  |  |
|----------|----|-----------------------|--|--|
|          |    | (ITU-T G.651 準拠)      |  |  |
|          |    | GI62.5/125マルチモードファイバー |  |  |
| 光ポート     |    | 2連SCコネクター             |  |  |
| 中心波長     |    | 1310nm                |  |  |
|          | 最大 | -14dBm                |  |  |
| 送信光レベル   | 最小 | -24dBm (50/125μm)     |  |  |
|          |    | -20dBm (62.5/125μm)   |  |  |
| 平信半しが出   | 最大 | OdBm                  |  |  |
| 受信元レヘル最小 |    | -31dBm                |  |  |
| 許容損失     |    | 7dB (50/125μm)        |  |  |
|          |    | 11dB(62.5/125µm)      |  |  |
| 最大伝送距離   |    | 2km                   |  |  |

#### RS-232インターフェース

RJ-45型のモジュラージャックを使用しています。

| 12 | 234 | 567 | 78 |
|----|-----|-----|----|
| /  |     | /   | /  |
| ſ  | m   | m   | ]  |
|    | L.  | لى  |    |

| RS-232<br>DCE | 信号名(JIS規格) | 信号内容  |
|---------------|------------|-------|
| 1             | RTS (RS)   | 送信要求  |
| 2             | NOT USED   | 未使用   |
| 3             | TXD (SD)   | 送信データ |
| 4             | GND (SG)   | 信号用接地 |
| 5             | GND (SG)   | 信号用接地 |
| 6             | RXD (RD)   | 受信データ |
| 7             | NOT USED   | 未使用   |
| 8             | CTS (CS)   | 送信可   |

#### 本製品の仕様

| 準拠規格                                           |                                                      |
|------------------------------------------------|------------------------------------------------------|
|                                                | IEEE 802.3 10BASE-T                                  |
|                                                | IEEE 802.3u 100BASE-TX, 100BASE-FX                   |
|                                                | IEEE 802.3x Flow Control                             |
|                                                | IEEE 802.3ad Link Aggregation (Manual Configuration) |
|                                                | IEEE 802.1D Spanning Tree (STP Compatible)           |
|                                                | IEEE 802.1Q VLAN Tagging                             |
|                                                | IEEE 802.1 p Class of Service, priority protocol     |
|                                                | IEEE 802 1s Multiple Spanning Tree                   |
|                                                | IEEE 802.1 w Bapid Spanning Tree                     |
| 適合規格                                           |                                                      |
| 安全規格                                           | UL508                                                |
|                                                | VCCIクラスA                                             |
| EMI規格                                          | EN55022 Class A                                      |
|                                                | IEC61000-4-2, IEC61000-4-3, IEC61000-4-4,            |
| EMS規格                                          | IEC61000-4-5, IEC61000-4-6, IEC61000-4-8             |
| 保護等級                                           | IEC60529 IP30                                        |
| 振動                                             | IEC60068-2-6                                         |
| 衝撃                                             | IEC60068-2-27                                        |
|                                                | IEC60068-2-32                                        |
|                                                |                                                      |
| 定格入力雷圧                                         | DC24V (Class 2雷源) <sup>※1</sup>                      |
| 入力需圧範囲                                         |                                                      |
| ア                                              | 0.54                                                 |
|                                                | 0.37                                                 |
|                                                |                                                      |
| 一十均 <b>府</b> 其电力<br>                           | 0.5W(取入7.5W)                                         |
| 一半均无款里<br>一一一一一一一一一一一一一一一一一一一一一一一一一一一一一一一一一一一一 | 23KJ/II(取入27KJ/II)                                   |
| <b>現現末</b> 件                                   | 00 700                                               |
| 保留時温度                                          |                                                      |
| 【 · 休官時湿度                                      | 95%以下(ににし、結踏なさこと)                                    |
| 動作時温度                                          |                                                      |
|                                                | 水平万回設直時:0~500                                        |
| 動作時湿度                                          | 80%以下(ただし、結露なきこと)                                    |
| 汚染度                                            | 汚染度2***                                              |
| 外形寸法                                           |                                                      |
|                                                | 58 (W) × 100 (D) × 130 (H) mm                        |
| 質量                                             |                                                      |
|                                                | 670g                                                 |
| スイッチング方式                                       |                                                      |
|                                                | ストア&フォワード                                            |
| MACアドレス登録数                                     |                                                      |
|                                                | 8K(最大)                                               |
| メモリー容量                                         |                                                      |
| パケットバッファー容量                                    | 512KByte                                             |
| フラッシュメモリー容量                                    | 16MByte                                              |
| メインメモリー容量                                      | 64MByte                                              |

| サポートする MIB |                                           |
|------------|-------------------------------------------|
|            | MIB-II (RFC1213)                          |
|            | ブリッジMIB (RFC1493)                         |
|            | イーサネットMIB (RFC2665)                       |
|            | インターフェース拡張グループ MIB (RFC2863 [if X Entry]) |
|            | Dot1q MIB (RFC2674)                       |
|            | プライベートMIB                                 |

※1本製品に給電するDC電源はUL1310で規定されたClass 2電源装置を使用してください。

※2 機器が使用される環境でどのような汚染を受けるかを示す指標です。汚染度2とは、非導電性の汚染しか発生しないが、凝結による一時的な導電がたまたま起こりうる環境です。

## 3.6 保証とユーザーサポート

#### 保証、修理について

本製品の保証内容は、製品に添付されている「製品保証書」の「製品保証規定」に記載され ています。製品をご利用になる前にご確認ください。本製品の故障の際は、保証期間の 内外にかかわらず、弊社修理受付窓口へご連絡ください。

#### アライドテレシス株式会社 修理受付窓口

http://www.allied-telesis.co.jp/support/repair/

Tel: 0120-860332 携帯電話/PHSからは: 045-476-6218 月~金(祝・祭日を除く) 9:00~12:00 13:00~17:00

#### 保証の制限

本製品の使用または使用不能によって生じたいかなる損害(事業利益の損失、事業の中断、 事業情報の損失またはその他の金銭的損害を含み、またこれらに限定されない)につきま しても、弊社はその責を一切負わないものとします。

#### ユーザーサポート

障害回避などのユーザーサポートは、次の「サポートに必要な情報」をご確認のうえ、弊 社サポートセンターへご連絡ください。

#### アライドテレシス株式会社 サポートセンター

http://www.allied-telesis.co.jp/support/info/

Tel: **2**0120-860772 携帯電話/PHSからは: 045-476-6203 月~金(祝・祭日を除く) 9:00~12:00 13:00~17:00

#### サポートに必要な情報

お客様の環境で発生した様々な障害の原因を突き止め、迅速な障害の解消を行うために、 弊社担当者が障害の発生した環境を理解できるよう、以下の点についてお知らせください。なお、都合によりご連絡が遅れることもございますが、あらかじめご了承ください。

#### 1 一般事項

- サポートの依頼日
- お客様の会社、ご担当者

#### ご連絡先

すでに「サポートID番号」を取得している場合、サポートID番号をお知らせください。 サポートID番号をお知らせいただいた場合には、ご連絡住所などの詳細は省略して いただいてかまいません。

ご購入先

#### 2 使用しているハードウェア・ソフトウェアについて

- シリアル番号とリビジョンをお知らせください。
   シリアル番号とリビジョンは、本体に貼付されている(製品に同梱されている)シリアル番号シールに記載されています。
  - (例) ( s/N 007807G104000001 A1

S/N以降のひと続きの文字列がシリアル番号、スペース以降のアルファベットで始まる文字列(上記例の「A1」部分)がリビジョンです。

- ファームウェアバージョンをお知らせください。
   ファームウェアバージョンは、SHOW SYSTEMコマンドで表示されるシステム情報の「Release Version」の項で確認できます。
- オプション(別売)製品を使用している場合は、製品名をお知らせください。

#### 3 問い合わせ内容について

- どのような症状が発生するのか、それはどのような状況で発生するのかをできる限り具体的に(再現できるように)お知らせください。
- エラーメッセージやエラーコードが表示される場合には、表示されるメッセージの 内容をお知らせください。
- 可能であれば、設定ファイルをお送りください(パスワードや固有名など差し障りのある情報は、抹消してお送りくださいますようお願いいたします)。

#### 4 ネットワーク構成について

- ネットワークとの接続状況や、使用されているネットワーク機器がわかる簡単な図 をお送りください。
- 他社の製品をご使用の場合は、メーカー名、機種名、バージョンなどをお知らせく ださい。

#### ご注意

本書に関する著作権等の知的財産権は、アライドテレシス株式会社(弊社)の親会社であるアライドテレシスホールディングス株式会社が所有しています。

アライドテレシスホールディングス株式会社の同意を得ることなく、本書の全体または 一部をコピーまたは転載しないでください。

弊社は、予告なく本書の全体または一部を修正・改訂することがあります。

また、弊社は改良のため製品の仕様を予告なく変更することがあります。

© 2011-2012 アライドテレシスホールディングス株式会社

#### 商標について

CentreCOMはアライドテレシスホールディングス株式会社の登録商標です。

Windowsは、米国Microsoft Corporationの米国およびその他の国における登録商標です。

本書の中に掲載されているソフトウェアまたは周辺機器の名称は、各メーカーの商標ま たは登録商標です。

#### 電波障害自主規制について

この装置は、クラスA情報技術装置です。この装置を家庭環境で使用すると電波妨害を 引き起こすことがあります。この場合には使用者が適切な対策を講ずるよう要求される ことがあります。

VCCI-A

#### 廃棄方法について

本製品を廃棄する場合は、法令・条例などに従って処理してください。詳しくは、各地方 自治体へお問い合わせいただきますようお願いいたします。

#### 輸出管理と国外使用について

お客様は、弊社販売製品を日本国外への持ち出しまたは「外国為替及び外国貿易法」にいう非居住者へ提供する場合、「外国為替及び外国貿易法」を含む日本政府および外国政府 の輸出関連法規を厳密に遵守することに同意し、必要とされるすべての手続きをお客様 の責任と費用で行うことといたします。

弊社販売製品は日本国内仕様であり、日本国外においては製品保証および品質保証の対象外になり、製品サポートおよび修理など一切のサービスが受けられません。

#### マニュアルバージョン

| 2011年 | 6月 | Rev.A | 初版   |
|-------|----|-------|------|
| 2012年 | 4月 | Rev.B | 誤記訂正 |

### アライドテレシス株式会社